## **U.S. DISTRICT COURT**

# WESTERN DISTRICT OF NORTH CAROLINA

CYBERCLERK SUBMITTING PROPOSED ORDERS

[February 1, 2021] Revised

### INTRODUCTION

All proposed orders should be submitted to the Court in Word format via CyberClerk with the exception of consent orders and consent judgment of forfeitures, which include a defendant's signature. A copy of the proposed document may also be attached to a referenced motion in PDF format and properly identified.

## SUBMITTING A PROPOSED ORDER

To submit a proposed order using ECF, log into the system.

Click [CIVIL] or [CRIMINAL] on the blue menu bar at the top of the CM/ECF Screen.

Select [Submit Document to Court] under the CyberClerk category.

| Open a Case<br>Civil Case - Unassigned                                                                                                    | Other Filings<br>Appeal Documents                      | CyberClerk<br>Submit Document To Court |
|----------------------------------------------------------------------------------------------------|--------------------------------------------------------|----------------------------------------|
| nitial Pleadings and Service<br>Answers to Complaints, Counterclaims<br>Complaints, Other Initiating Documents<br>Other Answers & Responses<br>Service of Process | Other Documents<br>Sealed Documents<br>Trial Documents |                                        |
| Motions and Related Filings                                                                                                    |                                                        |                                        |

Select [Submit Proposed Document to Judge] from Available Events

| CyberClerk                                         |                                          |
|----------------------------------------------------|------------------------------------------|
| Start typing to fin                                | d another event.                         |
| Available Events (click to select events)          | Selected Events (click to remove events) |
| Submit Civil Summons/Process                       | Submit Proposed Document to Judge        |
| Submit Proposed Document to Judge                  | · · · · · · · · · · · · · · · · · · ·    |
| Submit Proposed Exparte Document to Judge          |                                          |
| Submit Proposed Exparte Unredacted Material for Cl |                                          |
| Submit Proposed Form/Document to CLERK             |                                          |
| Next Clear                                         |                                          |

#### Enter [Case Number]

| CyberClerk       |    |
|------------------|----|
| Civil Case Numbe | ər |
| 3:20-cv-780      |    |
| Next Clear       |    |

### Click [Next] and [Next] again

| CyberClerk<br>3:20-cv-00780-FDW Smith v. ABC Company et al |
|------------------------------------------------------------|
| IAC                                                        |
| Next Clear                                                 |
| CyberClerk<br>3:20-cy-00780-EDW Smith y ABC Company et al  |
| IAC                                                        |
| Next Clear                                                 |

Select [Choose File] and you will be able to select the Word version of your proposed order from wherever it is stored on your system. Select [Next].

| CyberClerk<br>3:20-cv-00780-FDW Smith v. ABC Company et al                                            |  |
|----------------------------------------------------------------------------------------------------|--|
| IAC                                                                                                   |  |
| Select your DOC/DOCX or RTF document to upload:<br>Choose File 1- Test Propd Order.docx<br>Next Clear |  |

You will now select which case document your submission refers to: [Check] the box for the motion your proposed order relates to or if no motion is related [Check] the complaint Select [Next].

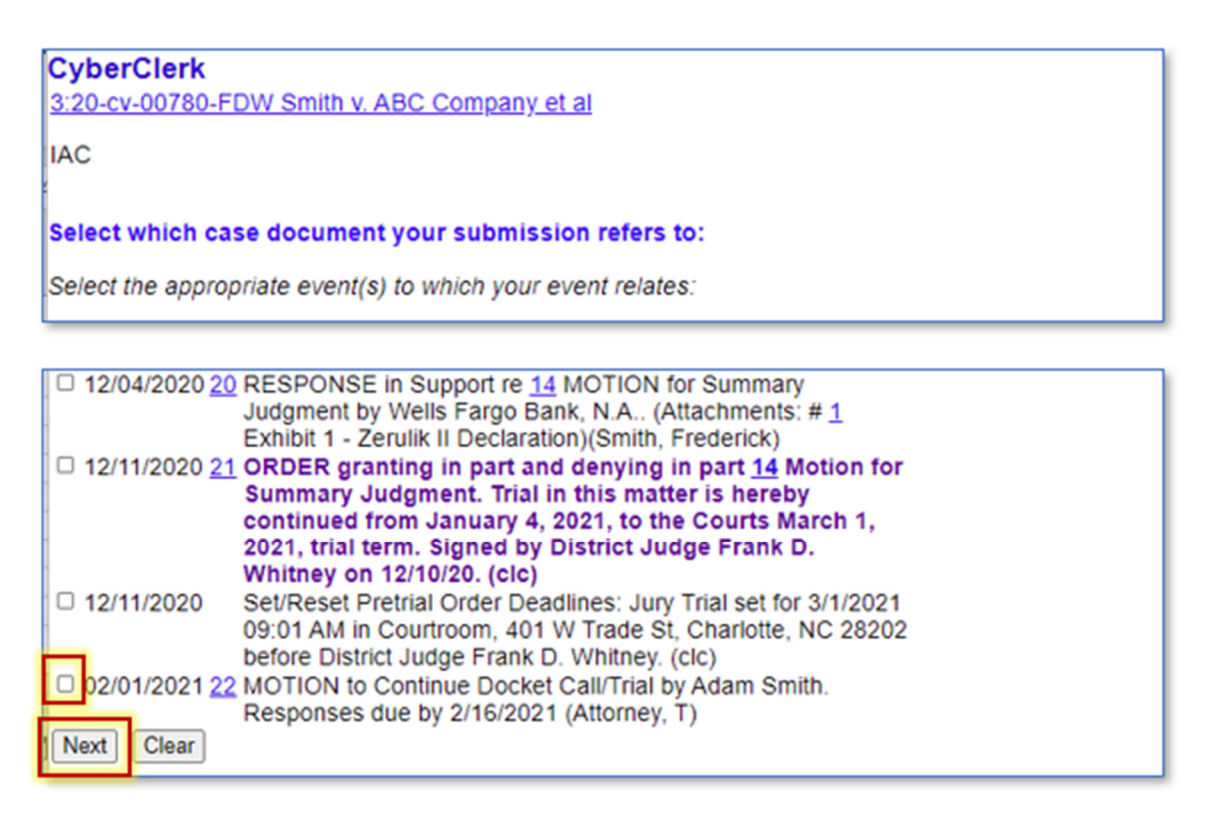

The next screen will provide you a box that a message can be entered, however, a message is **NOT REQUIRED**. Select **[Next]**.

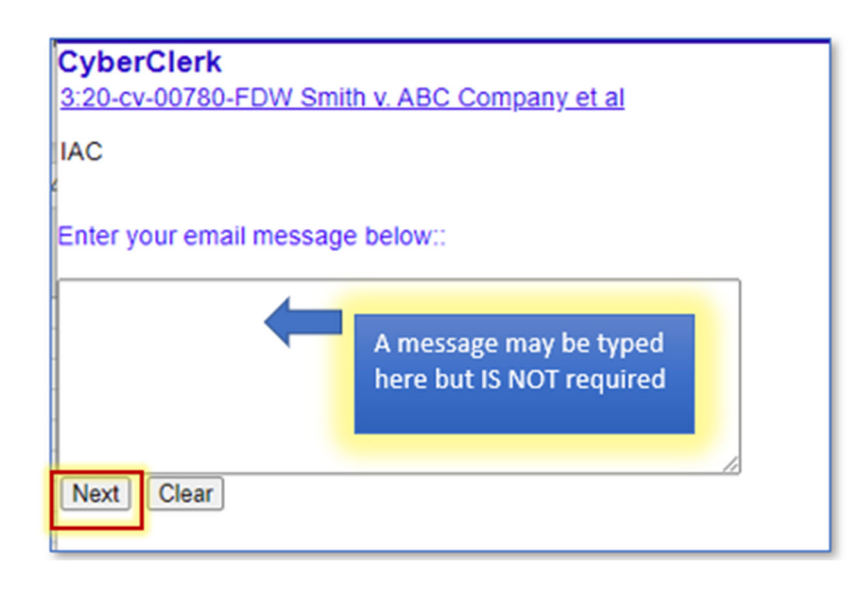

Answering Y to the prompt will submit the proposed document to all Judges assigned to the case and all primary attorney email addresses. Select **[Next]**.

| CyberClerk<br>3:20-cy-00780-EDW Smith y ABC Company et al                    |                       |
|------------------------------------------------------------------------------|-----------------------|
| IAC                                                                          |                       |
| Answering Y to the prompt below will immediately submit this document to All | parties in this case. |
| Submit attached document to All parties? Y/N Y                               | paraco in ano case.   |
| Answer "Y"                                                                   | to submit             |
| Next                                                                         |                       |

The proposed document was successful.

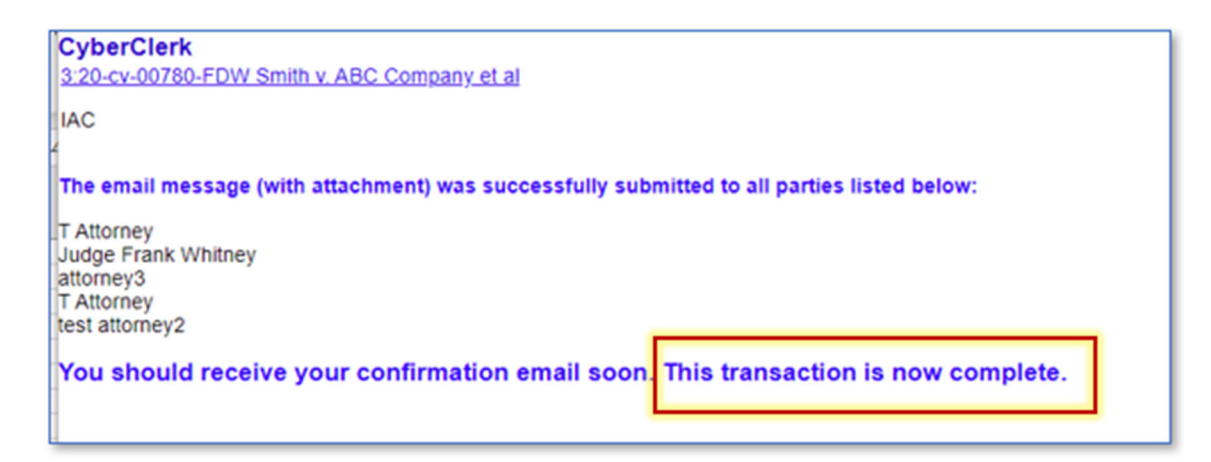

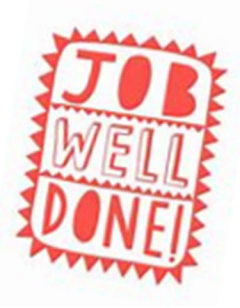